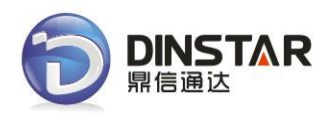

# MMTG200 Trunk Gateway User Manual V2.0

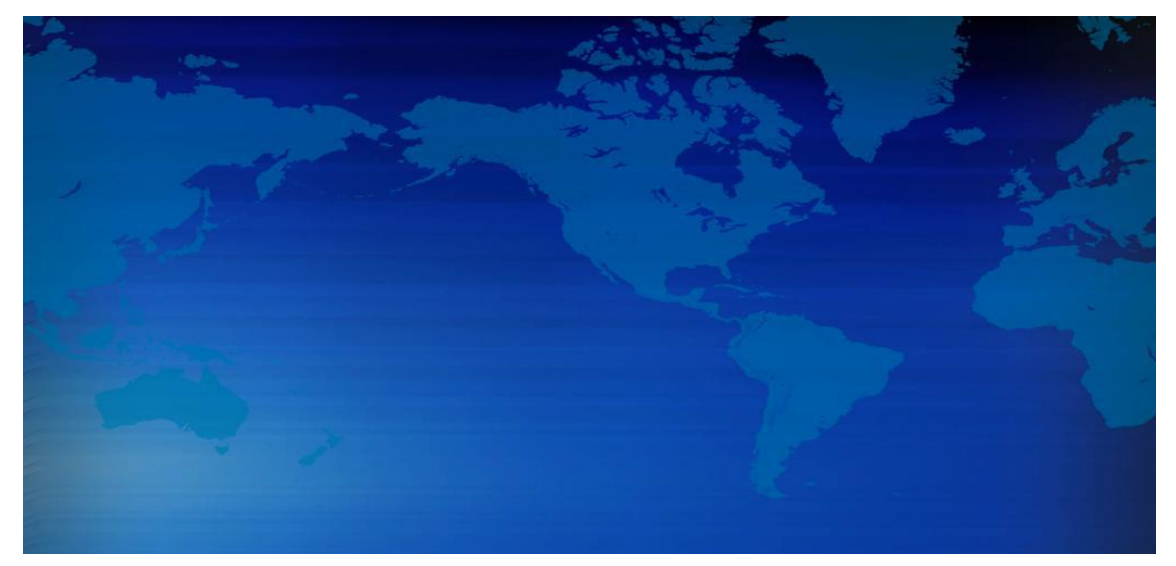

### Dinstar Technologies Co., Ltd.

Address: Floor 6 Guoxing Building Changxing Road Nanshan District Shenzhen China 518052

- **Telephone:** 86-755-26456664
- **Fax:** 86-755-26456659
- Email: sales@dinstar.com, support@dinstar.com
- Website: www.dinstar.com

| File Name        | MTG200 Trunk Gateway User Manual |
|------------------|----------------------------------|
| Document Version | 2.0                              |
| Firmware Version | 1/2.01.04.03                     |
| Date             | 17/04/2014                       |
| Revised by       | Technical Support Department     |

# **Revision Records**

# Content

| 1. PRODUCT INTRODUCTION              | 1 |
|--------------------------------------|---|
| 1.1 Overview                         | 1 |
| 1.2 Equipment Structure              | 1 |
| 1.2.1 Rear View                      | 1 |
| 1.2.2 Front View                     | 2 |
| 1.2.3 RJ-48c Line sequence           | 2 |
| 1.3 Functions and Features           | 3 |
| 1.3.1 Protocol standard supported    | 3 |
| 1.3.2 System Function                | 3 |
| 1.3.3 Industrial standards supported | 3 |
| 1.3.4 General hardware specification | 4 |
| 2. PARAMETER SETTING                 | 5 |
| 2.1 Login                            | 5 |
| 2.2 Status & Statistics              | 6 |
| 2.2.1 System Information             | 7 |
| 2.2.2 E1/T1 Status                   | 7 |
| 2.2.3 PSTN Trunk Status              | 9 |
| 2.2.4 IP Trunk Status                | 9 |
| 2.2.5 PRI Call Statistics            | 9 |
| 2.2.6 SIP Call Statistics            | 0 |
| 2.3 Network                          | 1 |
| 2.4 PRI Config1                      | 2 |
| 2.4.1 PRI Parameter1                 | 2 |
| 2.4.2 PRI Trunk                      | 3 |
| 2.6 SS7 Config (optional)1           | 4 |
| 2.6.1 SS7 Trunk1                     | 4 |
| 2.6.2 SS7 MTP Link1                  | 6 |
| 2.6.3 SS7 Circuit                    | 7 |
| 2.6.4 SS7 Circuit Maintain1          | 8 |
| 2.7 R2 Config(optional)2             | 0 |
| 2.7.1 R2 Param                       | 0 |
| 2.7.2 R2 Trunk                       | 2 |
| 2.8 PSTN Group Config2               | 3 |
| 2.8.1 E1/T1 Parameter                | 3 |
| 2.8.2 Coder Group2                   | 3 |
| 2.8.3 Dial Plan                      | 4 |
| 2.8.4 Dial Timeout2                  | 5 |
| 2.8.5 PSTN Profile                   | 6 |
| 2.9 SIP Config                       | 7 |

| 2.9.1 SIP Parameter          | 27 |
|------------------------------|----|
| 2.9.2 SIP Trunk              | 27 |
| 2.10 IP Group Config         |    |
| 2.10.1 IP Profile            |    |
| 2.11 Voice & Fax             |    |
| 2.12 Maintenance             |    |
| 2.12.1 Management Parameter  |    |
| 2.12.2 Data Restore          | 32 |
| 2.12.3 Data Restore          | 32 |
| 2.12.4 Version Information   |    |
| 2.12.5 Firmware Upload       |    |
| 2.12.6 Password Modification |    |
| 2.12.7 Device Restart        | 34 |
| 3. GLOSSARY                  |    |

# **1. Product Introduction**

### 1.1 Overview

**MTG200** T1/E1 trunk gateway provide the ability to terminate (or originate) T1/E1 circuits directly into IP telephony system or call center, Asterisk-based distributions such as Elastix, FreePBX, etc., or Freeswitch.

**MTG200** trunk gateway provides 1/2/4 T1/E1 interfaces in a small box and also easy to install and configure. It provides the ability to handle 120 concurrent calls maximum with G711 codec and 64 concurrent calls with G729. Moreover, it's support ISDN PRI, SS7 and R2 signaling so that provide good connectivity to different PBXs system. MTG200 includes following models:

- MMTG200-1E1: single port E1/T1 trunk gateway
- MMTG200-2E1: two ports E1/T1 trunk gateway
- MMTG200-4E1: four ports E1/T1 trunk gateway

Notes: MMTG200 support ISDN PRI by default, need to apply new license to enable SS7/R2 if necessary.

## **1.2 Equipment Structure**

### 1.2.1 Rear View

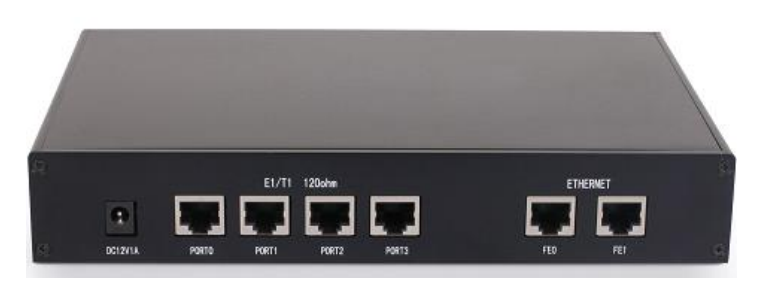

Figure 1-2-1 MTG200 Rear View

Table 1-2-1 MTG200 Rear View Description

| Interface | Description                   |
|-----------|-------------------------------|
| PWR       | The power interface. DC12V.1A |

| Port0-Port3 | E1/T1 Port. There are 4E1 options.                                                        |
|-------------|-------------------------------------------------------------------------------------------|
| FEO         | The Service Ethernet Interface, standard 10/100BASE-TX Ethernet interfaces. Default IP    |
| FEU         | address is 192.168.1.111, default subnet mask is 255.255.255.0                            |
| FE1         | Management Ethernet Interface. Default IP address is 192.168.11.1, default subnet mask is |
| LET         | 255.255.2                                                                                 |

### 1.2.2 Front View

### Figure 1-2-2 MTG200 Front View

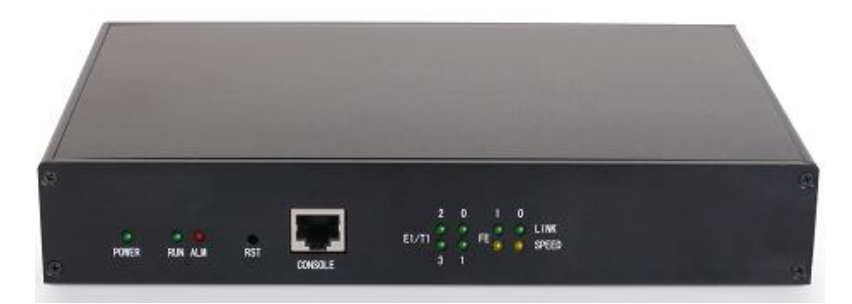

| Table 1-2 -2 | MTG200 | Front View | Description |
|--------------|--------|------------|-------------|
|              |        |            |             |

| LED     | Function                                                                                      | Color  | Work Status                                        |  |
|---------|-----------------------------------------------------------------------------------------------|--------|----------------------------------------------------|--|
|         | Dower status indicator                                                                        | Green  | Off: Power is off                                  |  |
| POWER   | Power status indicator                                                                        |        | On: Power is on                                    |  |
| DUN     | Pogistor indicator                                                                            | Crean  | Slow blinking: Unregister                          |  |
| KUN     | Register mulcator                                                                             | Green  | Fast blinking: Register                            |  |
| AL N 4  | The failure of device                                                                         | Vallow | Off: Normal                                        |  |
| ALIVI   | indicator                                                                                     | renow  | On: Failed                                         |  |
| RST     | Reset button, it is used to restart the device                                                |        |                                                    |  |
|         | RS232 console port: it can be used to debug and configure the device. The baud rate is 115200 |        |                                                    |  |
| CONSOLE | bps.                                                                                          |        |                                                    |  |
|         |                                                                                               |        | Off: E1/T1 port connection normal                  |  |
| F1/T1   | Indicating the connection                                                                     | Green  | On: E1/T1 port connection and sending/ receiving   |  |
|         | state of device E1/T1.                                                                        | Green  | message normal                                     |  |
|         |                                                                                               |        | Flash:E1/T1 port connection failed                 |  |
|         | Indicating the connection                                                                     | Green  | Off: Network connection failed                     |  |
| LINK    | state of the network                                                                          |        | On: Network connection normal, and 0 indicates FE0 |  |
|         |                                                                                               |        | and 1 indicates FE1                                |  |
|         | Indicating the network                                                                        | Vollow | Off:10Mbps bandwidth                               |  |
| SPEED   | bandwidth                                                                                     | Tellow | On:100Mbps bandwidth                               |  |

# 1.2.3 RJ-48c Line sequence

| RJ-48 Pin (on T1/E1 PIC)<br>(Data numbering form) | RJ-48 Pin<br>(Data numbering form) | Signal               |
|---------------------------------------------------|------------------------------------|----------------------|
| 1                                                 | 1                                  | RX, Ring, -          |
| 2                                                 | 2                                  | RX, Tip, +           |
| 4                                                 | 4                                  | TX, Ring, -          |
| 5                                                 | 5                                  | TX, Tip, +           |
| 3                                                 | 3                                  | Shield/Return/Ground |
| 6                                                 | 6                                  | Shield/Return/Ground |
| 7                                                 | No connect                         | No connect           |
| 8                                                 | No connect                         | No connect           |
|                                                   |                                    |                      |

MTG200 trunk gateway adopts standard RJ-48C interface and impedance value is  $120\Omega$ . Connected end device by cross lines sequence.

### **1.3 Functions and Features**

#### **1.3.1 Protocol standard supported**

- Standard SIP /PRI protocol
- Dynamic Host Configuration Protocol (DHCP)
- Point-to-Point Protocol over Ethernet (PPPoE)
- Hypertext Transfer Protocol (HTTP)
- Domain Name System (DNS)
- ITU-T G.711A-Law/U-Law、G.723.1、G.729AB、iLBC (optional)

#### **1.3.2 System Function**

- Comfort Noise Generation (CNG)
- Voice Activity Detection (VAD)
- Adaptive (Dynamic) Jitter Buffer (DJB)
- DTMF mode: RFC 2833, SIP INFO and INBAND
- T.38/ Pass-Through FAX over IP
- HTTP/Telnet configuration
- Firmware upgrade by TFTP/Web

#### **1.3.3 Industrial standards supported**

- Stationary use environment: EN 300 019: Class 3.1
- Storage environment: EN 300 019: Class 1.2
- Transportation environment: EN 300 019: Class 2.3

- Acoustic noise: EN 300 753
- CE EMC directive 2004/108/EC
- EN55022: 2006+A1:2007
- EN61000-3-2: 2006,
- EN61000-3-3: 1995+A1: 2001+A2: 2005
- EN55024: 1998+A1: 2001+A2: 2003
- Certifications: FCC, CE

#### 1.3.4 General hardware specification

- Power supply: 12VDC, 1A
- Temperature: 0~40 °C (operational),-20~70 °C (storage)
- Humidity: 10%~90%, no condensation
- Max power consumption: 15W
- Dimension (mm): 210\*150\*38
- Net weight: 0.75kg

### 2. Parameter setting

### 2.1 Login

below.

First, device FEO port connect PC with string, and then fill FEO IP address in browser, FEO default IP address is 192.168.1.111. It will request customer to input user name and password. Default user name and password are "admin".

If customer modified the default IP or forgot the IP, that can't enter the configuration page. Please connect PC and device serial with the serial line. Enter the CLI to view or modify the equipment IP. Here IP is set to 172.16.33.60. In addition, hold down the RST button to restart the device, customer can regain the port's default IP. Then enter the IP address of device in the browser address bar. Customer will see the following page.

| 🔕 Authen                                                                                                    | tication Required                                                                               |
|----------------------------------------------------------------------------------------------------|-------------------------------------------------------------------------------------------------|
| de la companya de la companya de la | A username and password are being requested by http://172.16.33.60. The site says:<br>"GoAhead" |
| User Name:<br>Password:                                                                                                    |                                                                                                 |
|                                                                                                    | Cancel OK                                                                                       |

The default user name and password is "admin". To guarantee the system safety, when login for the first time. The system will prompt the user to modify the password. The interface is shown as

| Figure 2-1-2 | Modify | Password |
|--------------|--------|----------|
|--------------|--------|----------|

| Password Modification                            |      |
|--------------------------------------------------|------|
| Old Password<br>New Password<br>Confirm Password |      |
|                                                  | Save |

After inputting the old password, input a new password and confirm it by inputting it again.

### Figure 2-1-1 Login Interfaces

### 2.2 Status & Statistics

Users through to traverse the left navigation tree, and can complete view, edit and configuration device in the right configuration interface.

TG configuration flow chart below:

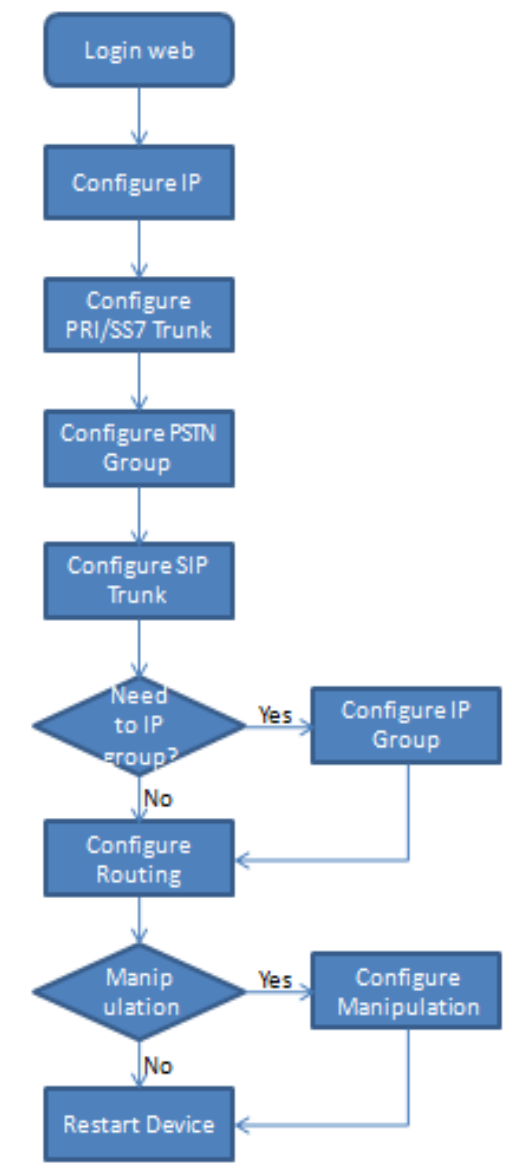

### 2.2.1 System Information

### This configuration page includes general information and version information.

Figure 2-2-1 System Information

| Web Management System                                                                                         |                                                                                                    |     |  |  |
|----------------------------------------------------------------------------------------------------|----------------------------------------------------------------------------------------------------|-----|--|--|
| Status & Statistics     System Information     EI/T1 Status     PSTN Trunk Status     IP Trunk Status         | Caution: The password current used is a default password, please change to a new password for system securit<br>System Information<br>General<br>MAC Address 00-1D-E6-78-89-12<br>Sonico Etherest Mide state                                                                                                    | ty. |  |  |
| PRI Call Statistics     SS7 Call Statistics     SIP Call Statistics     Network     PRI Config     SS7 Config | Service Ethemet Inderface(FE0)         172.16.88.26         255.255.0.0         172.16.1.1           Management Ethemet Interface(FE1)         192.168.1.1         255.255.0.0         172.16.1.1           DNS Server         System Time         2014.7-14         10.58:26         255.255.0.0         172.16.1.1           System Time         2014.7-14         10.58:26         255.255.0.0         172.16.1.1           Traffic Statistics         Received         521,779         bytes |     |  |  |
| R2 Config     PSTN Group Config     SIP Config     IIP Group Config                                           | Sent 383,570 bytes Version Device Model TG200-2E1                                                                                                    |     |  |  |
| Voice & Fax     Haintenance                                                                                   | Hardware Version         PCB 01           DSP Version         3.0           Web Version         2.01.04.03           Software Version         2.01.04.03           Time Built         2013-10-10, 15:09:24                                                                                                    |     |  |  |
|                                                                                                    | Refresh                                                                                                    |     |  |  |

#### Table 2-2-1 Description of System Information

| MAC address                   | Hardware address of FE0 port                               |
|-------------------------------|------------------------------------------------------------|
| Service Ethernet Mode         | Network mode of FEO, include: static and DHCP.             |
| Service Ethernet Interface    | Include: IP address, subnet mask, FEO port default gateway |
| Management Ethernet Interface | Include IP address subnet mask of FE1                      |
| DNS                           | DNS server IP address                                      |
| System Up Time                | Time elapsed from device power on to now                   |
| Traffic Statics               | Total bytes of message received and sent by FEO port       |
| Equipment Type                | Equipment type; this equipment is: MTG200                  |
| Hardware Version              | Hardware version of device                                 |
| DSP Version                   | Digital signal processing chip driver version              |
| Web Version                   | Version of current WEB interface of device                 |
| Software Version              | Software version of device running currently               |
| Built Time                    | The build time of current software version                 |

### 2.2.2 E1/T1 Status

Figure 2-2-2 E1/T1 Status

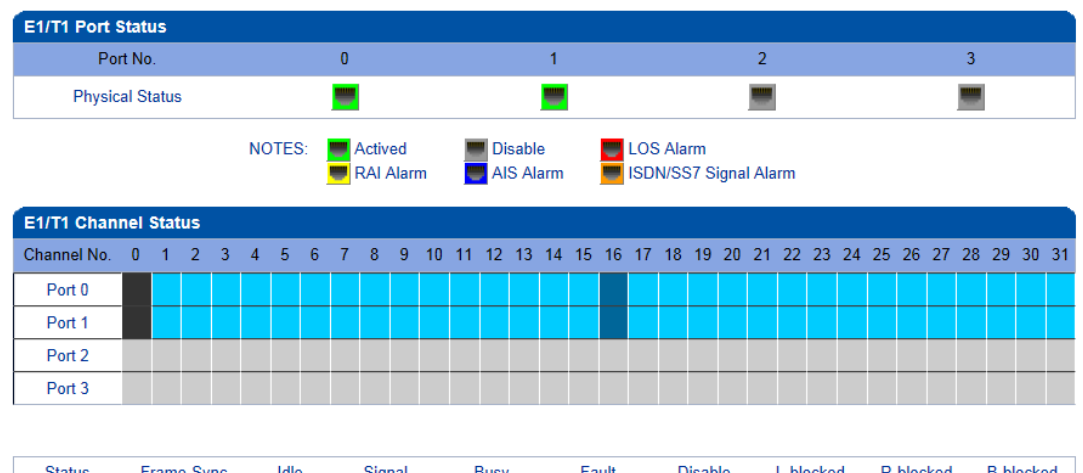

| Status   | Frame-Sync | Idle      | Signal        | Busy      | Fault         | Disable     | L-blocked     | R-blocked | B-blocked |
|----------|------------|-----------|---------------|-----------|---------------|-------------|---------------|-----------|-----------|
| Color    |            |           |               |           |               |             |               |           |           |
| Totalize | 2          | 60        | 2             | 0         | 0             | 64          | 0             | 0         | 0         |
|          | NOTES      | L Blooked | Local Blocked | D Blocked | Domoto Plaska | d D Dlaskad | Dath Cideo Di | alkad     |           |

NOTES: L-Blocked -- Local Blocked, R-Blocked -- Remote Blocked, B-Blocked -- Both Sides Blocke

Table 2-2-2 Description of E1/T1 status

|                     | 1. LOS Alarm: Signal loss alarm, this alarm is created when receiving is lost; please check    |
|---------------------|------------------------------------------------------------------------------------------------|
|                     | the physical connection whether disconnected.                                                  |
|                     | 2. RAI Alarm: Receive remote alarm indication, it is a signal transmitted in the outgoing      |
|                     | direction when a terminal determines that it has lost the incoming signal. Receiving           |
|                     | remote alarm indication (RAI) means the far-end equipment over the T1 line has a               |
|                     | problem with the signal it is receiving from the upstream equipment.                           |
|                     | 3. AIS Alarm: The Alarm Indication Signal (AIS) failure is declared when an AIS defect is      |
| E1/T1 Port Status   | detected at the input and the AIS defect still exists after the Loss of frame failure which is |
|                     | caused by the unframed nature of the 'all-ones' signal is declared. The AIS failure is         |
|                     | cleared when the Loss Of Frame failure is cleared.                                             |
|                     | <b>4</b> . Disable: Means that this E1/T1 is not used.                                         |
|                     | 5. ISDN/SS7 Signal Alarm: Means physical connection is normal, signaling link has              |
|                     | problem.                                                                                       |
|                     | 6. Active-OK: Means that physical connection and signaling link are normal.                    |
|                     | 1.Frame-Sync: Non voice channel, which used as a synchronization channel                       |
|                     | 2.Idle: Means this channel is idle, when the channel is enabled and the cable is               |
|                     | connected OK.                                                                                  |
|                     | 3.Signal: Signal channel                                                                       |
|                     | 4.Busy: Means this channel is occupied by voice                                                |
|                     | 5. Fault: The channel is enabled but the cable is not connected.                               |
| E1/T1Channel Status | 6.Disable: Have not use this E1/T1 trunk                                                       |
|                     | 7.L-blocked:                                                                                   |
|                     | Local blocked, means that communication can only be initiated from local                       |
|                     | 8.R-blocked:                                                                                   |
|                     | Remote blocked, means that communication can only be initiated from remote                     |
|                     | 9.B-blocked:                                                                                   |
|                     | Both Sides blocked, means that the two sides cannot communication                              |

### 2.2.3 PSTN Trunk Status

#### Figure 2-2-3 PSTN Trunk Status

| PRI Link Status |            |                |             |
|-----------------|------------|----------------|-------------|
| PRI Trunk No.   | Trunk Name | E1/T1 Port No. | Link Status |
| 0               | pri0       | 0              | Established |
| 1               | pri1       | 1              | Established |

#### Table 2-2-3 Description of PSTN Trunk Status

| PRI Trunk No | The number of PRI trunk, each trunk corresponds to a PRI link |
|--------------|---------------------------------------------------------------|
| Trunk Name   | Used to identify the name of the trunk                        |
| E1/T1Port No | Indicate the E1/T1 line occupied by the PRI trunk.            |
| Link Status  | Indicate whether the PRI link is established.                 |

#### 2.2.4 IP Trunk Status

#### Figure 2-2-4 IP Trunk Status

| SIP Trunk Statu | 5           |            |          |                              |             |
|-----------------|-------------|------------|----------|------------------------------|-------------|
| Trunk No        | Trunk Name  | Trunk Mode | Username | Incoming Authentication Type | Link Status |
| 0               | 3cx.sip     | Access     | 333      | IP Address                   | Established |
| 1               | elastix.sip | Peer       |          | IP Address                   | Established |
| 2               | dag.sip     | Peer       |          | IP Address                   | Established |
|                 |             |            |          |                              |             |

#### Refresh

#### Table 2-2-4 Description of IP Trunk Status

| SIP Trunk No    | The number of SIP trunk                                                                       |
|-----------------|-----------------------------------------------------------------------------------------------|
| Username        | When SIP trunk is under registered mode, change the value in the configuration shown in       |
|                 | the account registration, If SIP trunk is under non-registered mode, the value is             |
|                 | meaningless, as ''                                                                            |
| Trunk Mode      | Peer and Access two modes                                                                     |
| Register Status | Indicate the status of SIP trunk (access mode), register or unregister, when is under peer to |
|                 | peer mode, the values is meaningless, as ''                                                   |
| Link Status     | Established and Fault status.                                                                 |

#### **2.2.5 PRI Call Statistics**

Figure 2-2-5 PRI Trunk Call Statistics

| PRI Trunk Call Statistics |            |               |                   |      |
|---------------------------|------------|---------------|-------------------|------|
| PRI Trunk No.             | Trunk Name | Current Calls | Accumulated Calls | ASR  |
| 0                         | pri0       | 0             | 0                 | 100% |
| 1                         | pri1       | 0             | 0                 | 100% |

| Release Cause Statistics |   |  |
|--------------------------|---|--|
| Normal Call Clearing     | 0 |  |
| Call Reject              | 0 |  |
| User Busy                | 0 |  |
| No User Response         | 0 |  |
| No Circuit Available     | 0 |  |
| Unassigned Number        | 0 |  |
| Normal, Unspecified      | 0 |  |
| Others                   | 0 |  |

Refresh

#### Table 2-2-5 PRI Description of PRI call statistics

| PRI Trunk No      | The number of PRI trunk                                             |
|-------------------|---------------------------------------------------------------------|
| Trunk Name        | The name used to describe the PRI trunk                             |
| Current Calls     | Number of lines that are being called currently                     |
| Accumulated Calls | Total number of calls from running start of system to current time. |
| ASR               | The percent of calls completed in total calls.                      |

This statistics page show the reasons for release of the call, including: Normal Call Clearing, Call Rejected, User Busy, No User Response, No Circuit Available, Unassigned Number, Normal Unspecified and others. Statistical information in an intuitive would be reflected on the pie char.

#### 2.2.6 SIP Call Statistics

#### Figure 2-2-6 SIP Trunk Call Statistics

| SIP Trunk Call Statistics |             |               |
|---------------------------|-------------|---------------|
| SIP Trunk No.             | Trunk Name  | Current Calls |
| 0                         | 3cx.sip     | 0             |
| 1                         | elastix.sip | 0             |
| 2                         | dag.sip     | 0             |
|                           | Refresh     |               |

#### Table 2-2-6 Description of SIP Call Statistics

| SIP Trunk No  | The number of SIP trunk                         |
|---------------|-------------------------------------------------|
| Trunk Name    | The name used to describe the PRI trunk         |
| Current Calls | Number of lines that are being called currently |

### 2.3 Network

| work Configuration              |               |  |
|---------------------------------|---------------|--|
|                                 |               |  |
| Service Ethernet Interface(FE0) |               |  |
| Obtain IP address automatic     | ally          |  |
| Ose the following IP address    | 3             |  |
| IP Address                      | 172.16.33.60  |  |
| Subnet Mask                     | 255.255.0.0   |  |
| Default Gateway                 | 172.16.1.5    |  |
| © PPPoE                         |               |  |
| Account                         | guest         |  |
| Password                        | *****         |  |
| Service Name                    |               |  |
| Management Ethernet Interface// |               |  |
| IP Address                      | 192.168.11.1  |  |
| Subnet Mask                     | 255.255.255.0 |  |
|                                 |               |  |
| DNS Server                      |               |  |
| Obtain DNS server address :     | automatically |  |
| ONS Server                      |               |  |
| Primary DNS Server              | 172.16.1.5    |  |
| Percendery DNP Perver           |               |  |

#### Figure 2-3-1 Network Configuration

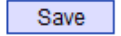

#### Table 2-3-1 Description of Network Configuration

|                     | Obtain IP address                          | If Selected, the TG will obtain IP address via DHCP                                                                        |
|---------------------|--------------------------------------------|----------------------------------------------------------------------------------------------------|
| Service<br>Ethernet | Use the following IP<br>address            | If Selected ,Set a static IP for Service Ethernet Interface .Need to fill the IP address, Subnet Mask, and Default Gateway |
| Interface (FEU)     | PPPoE                                      | If users approach the net via PPPoE, please Select it and fill your account and password.                                  |
| Management          | IP address                                 | Fill the IP address of FE1                                                                                                 |
| Interface           | Subnet mask                                | Fill the subnet mask of FE1                                                                                                |
|                     | Obtain DNS server<br>address automatically | If selected, the TG will obtain DNS server IP address via DHCP                                                             |
| Divo Server         | Use the following DNS server addresses     | If selected, you need fill Primary DNS server addresses, the secondary DNS Server is optional.                             |

**Ntoe:** FEO port IP and FE1 port IP should be set in different segments. After configure the network address, and restart the gateway configuration to take effect.

# 2.4 PRI Config

#### 2.4.1 PRI Parameter

| PRI Parameter                                       |                               |   |
|-----------------------------------------------------|-------------------------------|---|
|                                                     |                               |   |
| Calling Party Numbering Plan                        | ISDN/Telephony numbering plan | - |
| Calling Party Number Type                           | Unknown                       | • |
| Screening Indicator for Displaying Caller Number    | User provide,no shield        | • |
| Screening Indicator for No Displaying Caller Number | User provide,no shield        | • |
| Called Party Numbering Plan                         | ISDN/Telephony numbering plan | • |
| Called Party Number Type                            | Unknown                       | - |
| Information Transfer Capability                     | Speech                        | • |
| Reset to default configuration                      | Reset                         |   |

Figure 2-4-1 PRI Parameter

Save

|                                       | Provide six plans: Unknown, ISDN/Telephony numbering plan, data           |
|---------------------------------------|---------------------------------------------------------------------------|
| Colling Party Numbering Plan          | numbering plan, telegraph numbering plan, national standard numbering     |
|                                       | plan, private numbering plan. The default is ISDN/Telephony numbering     |
|                                       | plan.                                                                     |
|                                       | Six optional types are provided for calling party: Unknown, International |
| Calling Party Number Type             | number, National number, Network special number, User number, Short       |
|                                       | code dialing. The default option is Unknown.                              |
| Scrooning Indicator for Displaying    | Four options available: User provider, no shield; User provide, check and |
|                                       | send; User provide, check and having failure; Network provide. The        |
|                                       | default option is: User provider, no shield.                              |
| Screening Indicator for No Displaying | Four options available: User provider, no shield; User provide, check and |
|                                       | send; User provide, check and having failure; Network provide. The        |
|                                       | default option is: User provider, no shield.                              |
|                                       | Provide six plans: Unknown, ISDN/Telephony numbering plan, data           |
| Called Party Numbering Plan           | numbering plan, telegraph numbering plan, national standard numbering     |
|                                       | plan, private numbering plan. The default is ISDN/Telephony numbering     |
|                                       | plan.                                                                     |
|                                       | Six optional types are provided for called party: Unknown, International  |
| Called Party Number Type              | number, National number, Network special number, User number, Short       |
|                                       | code dialing. The default option is Unknown.                              |
| Information Transfer Capability       | Support speech and 3.1khz audio. The default option is speech.            |

Table 2-4-1 Description of PRI Parameter

### 2.4.2 PRI Trunk

|        |           |            |            | Figure 2-4- | 2 PRI Trunk    |          |              |                     |
|--------|-----------|------------|------------|-------------|----------------|----------|--------------|---------------------|
| PRI Tr | runk      |            |            |             |                |          |              |                     |
|        | Trunk No. | Trunk Name | Channel ID | D-Channel   | E1/T1 Port No. | Protocol | Switch Side  | Alerting Indication |
|        | 0         | pri0       | 0          | Enable      | 0              | ISDN     | User Side    | ALERTING            |
|        | 1         | pri1       | 0          | Enable      | 1              | ISDN     | Network Side | ALERTING            |
|        |           |            |            | Add D       | elete Modify   |          |              |                     |

Click "Add" to add a PRI Trunk. If user want to delete or modify a PRI Trunk, please select the PRI Trunk user want to do.

| Figure | 2-4-3 | PRI | Trunk Add |
|--------|-------|-----|-----------|
|--------|-------|-----|-----------|

| I Trunk Add         |                         |
|---------------------|-------------------------|
|                     |                         |
| Trunk No.           | 0                       |
| Trunk Name          |                         |
| Channel ID          |                         |
| D-Channel           | Enable                  |
| E1/T1 Port No.      | 0                       |
| Protocol            | ISDN 🗨                  |
| Switch Side         | User Side               |
| Alerting Indication | ALERTING                |
| PSTN Profile ID     | 0 <default> ▼</default> |

OK Reset

Table 2-4-2 Description of Add PRI Trunk

Cancel

|               | The number of PRI trunk; when user add PRI trunk, 0~7 number will appear in the         |
|---------------|-----------------------------------------------------------------------------------------|
|               | pull-down menu to be selected (the number here depends on E1/T1 physical port           |
| Trunk No      | number actually existed in equipment). After trunk number is established, filling in    |
|               | corresponding port number in "E1/T1 Port No.", so as to assign E1/T1 to designated      |
|               | trunk; Each PRI trunk corresponds to a E1/T1 port.                                      |
| Trunk Name    | Description of PRI trunk                                                                |
| Channel ID    | Channel ID of E1/T1 ports, this number definition generally starts from 0.              |
| D-channel     | Indicate whether E1/T1 supports D channel, the default is Yes.                          |
|               | E1/T1 port number is numbered according to the physical position of E1/T1, it generally |
| E1/11 PORT NO | starts from 0.                                                                          |
| Drotocol      | Interface type of PRI. There are two types are available: ISDN and QSIG; the default is |
| Protocol      | ISDN.                                                                                   |
|               | Indicate PRI network property of E1/T1, it is divided into: "User side" and "Network    |
| Switch Side   | side". When PRI loopback is carried out, the network properties of E1/T1 port at both   |
|               | receiving and sending sides must be different.                                          |

Alerting Indication The ring signal include Alerting and Progress

# 2.6 SS7 Config (optional)

SS7 configuration includes: SS7trunk, SS7 MTP Link, SS7 CIC and SS7 CIC Maintain.

| Figure 2-6-1 Add PRI Trunk       |
|----------------------------------|
| - SS7 Config                     |
| SS7 Trunk                        |
| <ul> <li>SS7 MTP Link</li> </ul> |
| SS7 CIC                          |
| SS7 CIC Maintain                 |

2.6.1 SS7 Trunk

Figure 2-6-2 SS7 Trunk

| \$\$7 | Trunk     |            |          |               |            |      |     |                   |              |
|-------|-----------|------------|----------|---------------|------------|------|-----|-------------------|--------------|
|       | Trunk No. | Trunk Name | Protocol | Protocol Type | SPC Format | OPC  | DPC | Network Indicator | Sending SLTM |
|       |           |            |          |               |            |      |     |                   |              |
|       |           |            |          |               |            |      |     |                   |              |
|       |           |            |          | Add           | Delete Mo  | dify |     |                   |              |

Figure 2-6-3 SS7 Trunk Add

| 7 Trunk Add       |                  |   |
|-------------------|------------------|---|
|                   |                  |   |
| Select Trunk No.  | 3                | ▼ |
| Trunk Name        |                  |   |
| Protocol          | ITU              | • |
| Protocol Type     | ISUP             | • |
| SPC Format        | Hex              | • |
| OPC               |                  |   |
| DPC               |                  |   |
| Network Indicator | National Network | • |
| Sending SLTM      | Enable           | - |
|                   |                  |   |

SS7 is a standard protocol to initiate a calling connection with SPC exchange.

#### Notes:

1. "Trunk No." is a shared data, therefore, SS7 "Trunk No." can't be the same as PRI "Trunk No."

2. SPC length is 24bits when option "ANSI" or "ITU-CHINA" is selected in item "Standard Type".

3. SPC length is 14bits when option "ITU" is selected in item "Standard Type".

4. SPC Length represents the structure of OPC/DPC. SPC View Mode indicates which input format is selected for OPC/DPC structure.

5. When SPC length is 24bits and 'Hex' are selected, the structure is like xyz, and x,y,z must be hex number between 00-FF. eg., 33AA55.

6. When SPC length is 14bits and 'ITU Pointcode Structure' are selected, the structure is like x-y-z, and x,z must be decimal number between 0-7, and y must be decimal number between 0-255. eg., 6-222-3.

7. When SPC length is 14bits and 'Hex' are selected, the structure is like xyz, and x/z is a 3 bit hex number, y is a 8 bit hex number. eg.,  $202E(100\ 00000101\ 110)$ .

|                                                 | The number of SS7 trunk. Generally, a DPC will establish a SS7 trunk number                                                                                                    |
|-------------------------------------------------|----------------------------------------------------------------------------------------------------|
| Select Trunk No                                 | respectively, SS7 trunk number cannot be conflict with PRI trunk number. After                                                                                                    |
|                                                 | SS7 trunk is established, assign E1/T1 to SS7 trunk in "SS7 Circuit" option.                                                                                                    |
| Trunk Name                                      | Name of trunk, it can be edited to any name user want.                                                                                                    |
| Protocol                                        | SPC types: ITU-T (14 bit), ANSI (24 bit), ITU-CHINA (24 bit)                                                                                                    |
| Protocol Type                                   | Supported two protocol types: ISUP and TUP                                                                                                    |
| SDC Format                                      | Signaling Point Code format includes hexadecimal system and ITU pointcode                                                                                                    |
| SPC Format                                      | structure (decimal system)                                                                                                    |
|                                                 |                                                                                                    |
| OPC                                             | Original Point Code                                                                                                    |
| OPC<br>DPC                                      | Original Point Code Destination Point Code                                                                                                    |
| OPC<br>DPC<br>Service Type                      | Original Point Code<br>Destination Point Code<br>SS7 service types: ISUP (ISDN User Part) and TUP (Telephone User Part).                                                                                                    |
| OPC<br>DPC<br>Service Type                      | Original Point Code<br>Destination Point Code<br>SS7 service types: ISUP (ISDN User Part) and TUP (Telephone User Part).<br>Indicate the network property of SS7, including International Network,                                                                                                    |
| OPC<br>DPC<br>Service Type                      | Original Point Code<br>Destination Point Code<br>SS7 service types: ISUP (ISDN User Part) and TUP (Telephone User Part).<br>Indicate the network property of SS7, including International Network,<br>International Spare, National Network, National Spare; the default is "National                                                                                                    |
| OPC<br>DPC<br>Service Type<br>Network Indicator | Original Point Code<br>Destination Point Code<br>SS7 service types: ISUP (ISDN User Part) and TUP (Telephone User Part).<br>Indicate the network property of SS7, including International Network,<br>International Spare, National Network, National Spare; the default is "National<br>Network" (this type is used in China, USA, and Japan), "International                                                            |
| OPC<br>DPC<br>Service Type<br>Network Indicator | Original Point CodeDestination Point CodeSS7 service types: ISUP (ISDN User Part) and TUP (Telephone User Part).Indicate the network property of SS7, including International Network,International Spare, National Network, National Spare; the default is "NationalNetwork" (this type is used in China, USA, and Japan), "InternationalNetwork" is generally used in inter-office switch room; others will be selected |

| SS7 | trunk | add |
|-----|-------|-----|
|-----|-------|-----|

#### Note:

1. If protocol standard chose 'ANSI' or 'ITU-CHINA', and then the SPC length is 24 bits.

2. If protocol standard chose'ITU', and then the SPC length is 14 bits.

3. SPC length performance on the OPC/DPC structure; SPC pattern instructions of the different structure OPC/DPC input formats.

- 4. When the SPC length is 24 bits, and chosen ITU, OPC/DPC structure format is :x-y-z; x<sub>y</sub>y<sub>z</sub> is a number of 0-255, such as: 22-222-77
- 5. When the SPC length is 24 bits, and chosen Hex, OPC/DPC structure format is :xyz; x, y, z must be Hex number of 00-FF, such as: 33AA55
- 6. When the SPC length is 24 bits, and chosen ITU, OPC/DPC structure format is : x-y-z; x, z must be decimal value; y is decimal number 0-255, such as: 6-222-3
- 7. When the SPC length is 24 bits, and chosen Hex, OPC/DPC structure format is :xyz;  $x_x$  z must be three bitts hex value; y is 8 bitts hex value, such as: (202E) 100 00000101 110

#### 2.6.2 SS7 MTP Link

Figure 2-6-4 SS7 MTP Link

#### Figure 2-6-5 SS7 MTP Link Add

| SS7 MTP Link Add    |      |             |   |
|---------------------|------|-------------|---|
|                     |      |             |   |
| Trunk No.           |      |             | • |
| Link No.            |      | 0           | • |
| Signaling Link Code |      |             |   |
| E1/T1 Port No.      |      | 0           | • |
| Channel No.         |      | 16          |   |
|                     |      |             |   |
|                     | OK R | eset Cancel |   |

NOTES: Each SS7 trunk could add maximum 2 items with different 'Link No.'.

| Trunk No            | It is consistent with foregoing "Trunk No" of SS7 trunk.                                      |
|---------------------|-----------------------------------------------------------------------------------------------|
|                     | Equipment maximum support 2 signaling links, these two links share workload, when one         |
| Link No             | link fails, the other link will take over the load until restore from failure, and then they  |
|                     | will share the load again.                                                                    |
| Signaling Link Code | If a signaling point has established several signaling links, then the code of each signaling |
| Signaling Link Code | link will begin from 0.                                                                       |
| E1/T1 D- # N-       | Indicate which E1/T1 this link is established on, it is stipulated that such numbering is     |
| EI/II Port No       | carried out according to the physical position of E1/T1.                                      |
| Channel Ne          | Indicate time slot that link is established on. It is assigned to 1 or 16 for time slot, the  |
| Channel No          | default is 16 time slot.                                                                      |

#### SS7 MTP link description

### 2.6.3 SS7 Circuit

| SS7 Circuit |           |                |               |               |       |
|-------------|-----------|----------------|---------------|---------------|-------|
|             | Trunk No. | E1/T1 Port No. | Start Channel | Start CIC No. | Count |
|             |           |                |               |               |       |
|             |           |                |               |               |       |

Figure 2-6-5 SS7 Circuit

| Add | Delete | Modify |
|-----|--------|--------|
|     |        |        |

Figure 2-6-6 SS7 Circuit description

| SS7 Circuit Add |  |   |          |  |  |  |  |
|-----------------|--|---|----------|--|--|--|--|
| Trunk No        |  |   |          |  |  |  |  |
|                 |  |   |          |  |  |  |  |
| E1/11 port No.  |  | 0 | <b>•</b> |  |  |  |  |
| Start Channel   |  |   |          |  |  |  |  |
| Start CIC No.   |  |   |          |  |  |  |  |
| Count           |  |   |          |  |  |  |  |
|                 |  |   |          |  |  |  |  |
| OK Reset Cancel |  |   |          |  |  |  |  |

NOTES: 1. When option 'ITU' or 'ITU-CHINA' has been selected in 'Protocol' of sub-menu SS7 Trunk, the 'Start CIC No.' must be less than 4096.
2. When option 'ANSI' has been selected in 'Protocol' of sub-menu SS7 Trunk, the 'Start CIC No.' must be less than 16384.

CIC (circuit identification code) is an important parameter of SS7 circuit. It should be confirmed

with service provider. If the CIC is mismatched, it will result in one-way voice communication.

#### SS7 Circuit Add

| Trunk No      | The "Trunk No." here corresponds to the "Trunk No." of SS7 trunk.     |
|---------------|-----------------------------------------------------------------------|
| E1/T1 port No | Fill in the port number of E1/T1. Assign E1/T1 to selected SS7 trunk. |

| Start Channel | The start of SS7 channel trunk                                  |
|---------------|-----------------------------------------------------------------|
| Start CIC No  | An initial circuit number to this E1/T1 matches by both parties |
| Count         | A total of 32 channels                                          |

#### 2.6.4 SS7 Circuit Maintain

According to the different operating modes, 7 circuit maintenance objects into two categories: ports and channel.

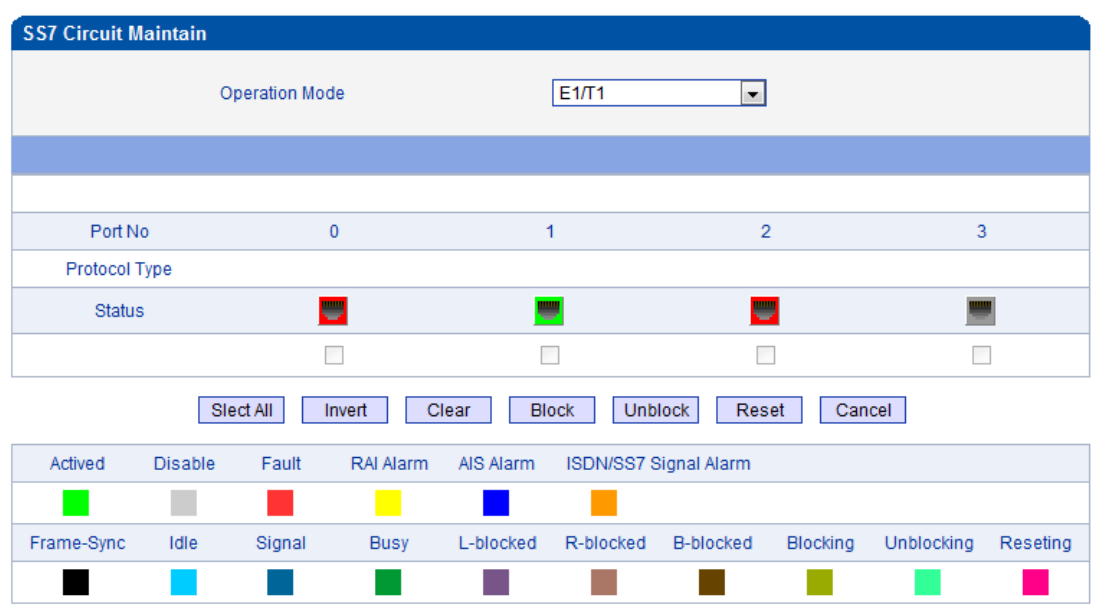

Notes: L-Blocked -- Local Blocked, R-Blocked -- Remote Blocked, B-Blocked -- Both Sides Blocked

Figure 2-6-7 SS7 Circuit Maintain-E1/T1

#### SS7 Circuit Maintain-E1/T1 description

| Operation Mode | There are port operation and channel optional                                                     |
|----------------|---------------------------------------------------------------------------------------------------|
| Port No        | Display the port number                                                                           |
| Protocol Type  | TUP or ISUP                                                                                       |
| Status         | There are 16 status with ports, each state corresponds to a color: activated, disable, fault, RAI |
|                | Alarm, ISDN/SS7 Signal Alarm, Frame-Sync, Idle, Signal, Busy, L-blocked, R-blocked,               |
|                | B-blocked, Blocking, Unblocking and Resetting.                                                    |

These ports can work in many ways: Select All, Invert, Clear, Block, Unblock, Reset and

Cancel.

| SS7 Circui                                 | t Maiı | ntain |      |     |     |       |    |       |        |       |    |     |      |     |     |    |
|--------------------------------------------|--------|-------|------|-----|-----|-------|----|-------|--------|-------|----|-----|------|-----|-----|----|
| Operation Mode                             |        |       |      |     |     |       | (  | Char  | nnel   |       | •  |     |      |     |     |    |
|                                            |        |       |      |     |     |       |    |       |        |       |    |     |      |     |     |    |
| Current Port Status Protocol Type undefine |        |       |      |     |     |       |    |       | lefine | d     |    |     |      |     |     |    |
|                                            |        |       |      |     |     |       |    |       |        |       |    |     |      |     |     |    |
|                                            |        |       |      |     |     |       |    |       |        |       |    |     |      |     |     |    |
| Channel                                    | 0      | 1     | 2    | 3   | 4   | 5     | 6  | 7     | 8      | 9     | 10 | 11  | 12   | 13  | 14  | 15 |
| CIC No.                                    |        |       |      |     |     |       |    |       |        |       |    |     |      |     |     |    |
| Status                                     |        |       |      |     |     |       |    |       |        |       |    |     |      |     |     |    |
|                                            |        |       |      |     |     |       |    |       |        |       |    |     |      |     |     |    |
|                                            |        |       |      |     |     |       |    |       |        |       |    |     |      |     |     |    |
| Channel                                    | 16     | 17    | 18   | 19  | 20  | 21    | 22 | 23    | 24     | 25    | 26 | 27  | 28   | 29  | 30  | 31 |
| CIC No.                                    |        |       |      |     |     |       |    |       |        |       |    |     |      |     |     |    |
| Slect Invert Clear Block Unblo Reset Cance |        |       |      |     |     |       |    |       |        |       |    |     |      |     |     |    |
| Actived                                    | Dis    | F     | ault | RAI | A   | AIS A | M  | ISDN  | /SS7   | Sig   |    |     |      |     |     |    |
|                                            |        |       |      | _   |     |       |    |       |        |       |    |     |      |     |     |    |
| Frame                                      | Idle   | Si    | gnal | Bu  | isy | L-blo | )  | R-blo | E      | -blo. | BI | ock | . Ur | ıbl | Res | se |
|                                            |        |       |      |     |     |       |    |       |        |       |    |     |      |     |     |    |

Figure 2-6-8 SS7 Circuit Maintain-Channel

If user wants to manage the channel, please select operation mode to channel.

Select current port, use will see port status and protocol type. The following will show the slot and

channel status. There are 16 kinds of channel states and each state corresponds to a color

### 2.7 R2 Config(optional)

### 2.7.1 R2 Param

| R2 | R2 Param    |             |        |                  |                     |                  |             |         |                    |                  |  |  |
|----|-------------|-------------|--------|------------------|---------------------|------------------|-------------|---------|--------------------|------------------|--|--|
|    | Param<br>ID | Description | CDbits | Req Next<br>DNIS | Request Next<br>ANI | Request Category | DNIS<br>End | ANI End | Adress<br>Complete | Answer Signal    |  |  |
|    | 0           | ITU         | 01     | A-1              | A-5                 | A-5              | I-15        | I-15    | A-3                | Call with charge |  |  |
|    | 1           | Argentina   | 01     | A-1              | A-5                 | A-5              | INVALID     | I-12    | A-3                | Call with charge |  |  |
|    | 2           | Brazil      | 01     | A-1              | A-5                 | A-5              | INVALID     | I-15    | A-3                | Call with charge |  |  |
|    | 3           | China       | 11     | A-1              | A-1                 | A-6              | INVALID     | I-15    | A-3                | Call with charge |  |  |
|    | 4           | Czech       | 01     | A-1              | A-5                 | A-5              | I-15        | I-15    | A-3                | Call with charge |  |  |
|    | 5           | Colombia    | 01     | A-1              | A-5                 | A-5              | I-15        | I-15    | A-3                | Call with charge |  |  |
|    | 7           | Mexico      | 01     | A-1              | INVALID             | INVALID          | I-15        | I-15    | INVALID            | Call with charge |  |  |
|    | 8           | Philippines | 01     | A-1              | A-5                 | A-5              | INVALID     | I-15    | A-3                | Call with charge |  |  |
|    | 9           | Venezuela   | 01     | A-1              | A-9                 | A-5              | INVALID     | I-15    | A-3                | Call with charge |  |  |
|    | 11          | Bolivia     | 01     | A-1              | A-5                 | A-5              | I-15        | I-15    | A-3                | Call with charge |  |  |
|    | 14          | India       | 01     | A-1              | A-4                 | A-5              | INVALID     | I-10    | A-3                | Call with charge |  |  |
|    | 15          | Indonesia   | 01     | A-1              | A-6                 | A-6              | I-15        | I-15    | A-3                | Call with charge |  |  |
|    | 16          | Korea       | 01     | A-1              | A-5                 | A-5              | INVALID     | I-15    | A-3                | Call with charge |  |  |
|    | 17          | Malaysia    | 01     | A-1              | A-6                 | A-6              | I-15        | I-15    | A-3                | Call with charge |  |  |
|    | 18          | Panama      | 01     | A-1              | A-5                 | A-5              | INVALID     | I-15    | A-3                | Call with charge |  |  |
|    | 19          | Singapore   | 01     | A-1              | A-6                 | A-6              | I-15        | I-15    | A-3                | Call with charge |  |  |
|    | 20          | Thailand    | 01     | A-1              | A-1                 | A-6              | I-15        | I-15    | A-3                | Call with charge |  |  |

Figure 2-7-1 R2 Parameter

It is the default configuration for MTG200. Description says the state name, means the different countries supported R2 parameters standards. According to demands add R2 parameters of user countries.

| R2 Param Add             |                     |   |
|--------------------------|---------------------|---|
| Config Mode              | Typical             | - |
| Param ID                 | 6                   | - |
| Description              |                     |   |
| CDbits                   | 00                  | - |
| Calling Party Category   | National subscriber | - |
| Answer tone              | Call with charge    | - |
| Seize Timer (ms)         | 5000                |   |
| Protect Timer (ms)       | 300000              |   |
| Receive Timer (ms)       | 5000                |   |
| Wait Response Timer (ms) | 3000                |   |
| MF Off Timer (ms)        | 3000                |   |
| Wait Release Timer (ms)  | 3000                |   |
| Course b                 |                     |   |
| DNIS and flag            | 1.15                |   |
| Divis end hay            | 1-10                |   |
| ANI end flag             | 1-15                | • |
| Group A:                 |                     |   |
| Group A:                 | [                   |   |
| Address Complete         | A-3                 | - |

| Address Complete          | A-3     | • |  |
|---------------------------|---------|---|--|
| Request next DNIS         | A-1     | Ŧ |  |
| Request next ANI          | A-5     | Ŧ |  |
| Request category          | A-5     | • |  |
| Request Change to Group C | INVALID | Ŧ |  |
| Request Last Digit Again  | A-8     | • |  |
| Repeat All DNIS Digit     | A-8     | • |  |
|                           |         |   |  |

### Group B:

| Unallocated number | B-5 | • |
|--------------------|-----|---|
| User busy          | B-3 | • |
| Line out of order  | B-2 | • |

### Group C (for Mexico):

| Request Next ANI                                | C-1 💌 |   |
|-------------------------------------------------|-------|---|
| Request All DNIS and change to Group A          | C-2   | ] |
| Address Complete                                | C-3   |   |
| Network Congestion                              | C-4   |   |
| Request next DNIS and change back to<br>Group A | C-5   | ] |
| Request Last DNIS and change back to<br>Group A | C-6   | ] |

Figure 2-7-2 R2 Parameter Add

| Parameter Desc   | ription                                                                                                    |
|------------------|----------------------------------------------------------------------------------------------------|
| Param ID         | Identification parameter group                                                                                  |
| Description      | Description parameter information, Points out which countries standard the parameters are.                      |
| CDbits           | C, Dbit value of A, B, C, Dbit in R2 lines of signaling.                                                        |
| Request Next     | The rear party notices the front party ahead called number has received, and each other can                     |
| DNIS             | send a next number.                                                                                             |
| Request Next ANI | The rear party notices the front party ahead callee number has received, and each other can send a next number. |
| Request category | Means KA request code of R2 lines signaling                                                                     |
| DNIS end flag    | The front party notices the rear party that the called numbers send completely.                                 |
| ANI end flag     | The front party notices the rear party that the callee numbers send completely.                                 |
| Address Complete | The rear party notices the front party that the called and the callee numbers received completely.              |
| Answer Tone      | The general calls is free of charge or not.                                                                     |

### 2.7.2 R2 Trunk

| R2 Trun | ık        |            |            |                   |
|---------|-----------|------------|------------|-------------------|
|         | Trunk No. | Trunk Name | E1 Port No | Paramid           |
|         | 0         | R2         | 0          | 3 <china></china> |
|         | 1         | R2         | 1          | 0 <itu></itu>     |
|         | 2         | R2         | 2          | 3 <china></china> |

Delete Figure 2-7-3 R2 Trunk

Modify

Add

| R2 Trunk Add   |                 |
|----------------|-----------------|
| Trunk No       | 3               |
| Trunk Name     |                 |
| E1 Port No     | 3               |
| Protocol Param | 0 <itu></itu>   |
|                |                 |
|                | OK Reset Cancel |

Figure 2-7-4 R2 Trunk Add

### **R2 trunk description**

| Trunk No       | The unique identifiers of R2 trunk; system customs eight relay index number. |
|----------------|------------------------------------------------------------------------------|
| Trunk Name     | Used to identify and describe R2 trunk                                       |
| E1 Port No     | According to T1 / E1 port position sequence sort, usually starting from 0    |
| Protocol Param | Select R2 parameter group.                                                   |

### 2.8 PSTN Group Config

### 2.8.1 E1/T1 Parameter

| E1/T1 Pa | rameter  |           |              |            |           |                    |
|----------|----------|-----------|--------------|------------|-----------|--------------------|
|          |          | E1/T1 (   | Clock Source | Remote     | •         |                    |
|          | Port No. | Work Mode | PCM Mode     | Frame Mode | Line Code | Line Built Out     |
|          | 0        | E1        | A LAW        | CRC-4      | HDB3      | Short Haul,(-10DB) |
|          | 1        | E1        | A LAW        | CRC-4      | HDB3      | Short Haul,(-10DB) |
|          |          |           |              | Modify     |           |                    |

Figure 2-8-1 E1/T1 Parameter

#### Modify the E1/T1 parameters:

Figure 2-8-2 E1/T1 Parameter

| E1/T1 Parameter Modify |                              |
|------------------------|------------------------------|
| Port No                | 0                            |
| Portino.               |                              |
| Work Mode              | E1 💌                         |
| PCM Mode               | A LAW                        |
| Frame Mode             | CRC-4                        |
| Line Code              | HDB3                         |
| Line Built Out         | Short Haul(-10 DB)           |
|                        | Short Haul(-10 DB)           |
|                        | Long Haul(E1:-43DB,T1:-36DB) |
| OK Re                  | Cancel                       |

NOTE: The device must restart to take effect.

Table 2-8-1 Description of Modify E1/T1 Parameter

| Work Mode      | E1 or T1, the default is E1                                                              |
|----------------|------------------------------------------------------------------------------------------|
| PCM Mode       | PCM mode: A LAW and Mu LAW, the default is A LAW                                         |
| Frame Mode     | The frame modes of E1/T1 are: DF, CRC-4, CRC4_ITU, the default is CRC-4; the frame       |
|                | modes of T1 are: F12, F4, ESF, F72, the default is F4                                    |
| Line Code      | Line codes of E1/T1 are: NRZ, CMI, AMI, HDB3, the default is HDB3. The line codes of T1  |
|                | are: NRZ, CMI, AMI, B8ZS, the default is B8ZS                                            |
| Line Built Out | Cable length. E1 lines docking, the environment will affect the E1 line signal strength, |
|                | signal strength according to (DB value) to select the long-term or short-term.           |

### 2.8.2 Coder Group

| der Group | Coder Group ID        | 0(default setting         | g) 🔻       |                     |
|-----------|-----------------------|---------------------------|------------|---------------------|
| Coder     | Payload Type<br>Value | Packetization<br>Time(ms) | Rate(kbps) | Silence Suppression |
| 1st G711A | ▼ 8                   | 20 👻                      | 64         | Disable 👻           |
| 2nd G711U | <b>v</b> 0            | 20 👻                      | 64         | Disable 👻           |
| 3rd G729  | → 18                  | 20 👻                      | 8          | Disable 👻           |
| 4th G723  | - 4                   | 30 👻                      | 6.3        | Disable 👻           |
| 5th       | -                     | -                         |            | -                   |
| 6th       | -                     | -                         |            |                     |

Table 2-8-2 Description of Coder Group

Save

|                        | ID standard for Voice ability, total with 8 groups, where 0 is the default group ID     |
|------------------------|-----------------------------------------------------------------------------------------|
| Coder Group ID         | number, the codec that equipment supports in the grouping will be displayed in 0        |
|                        | group. Default value cannot be modified.                                                |
| Coder                  | Support 3 kinds of voice codec: G.711A/U/G.729/G.723                                    |
| Payload Type Value     | Each codec has a unique value, refer to RFC3551                                         |
| Desketization Time(ms) | Voice Codec packetization time, user can define different kinds of coding               |
| Packetization Time(ms) | and decoding minimum packetization time.                                                |
| Rate(kbps)             | Show the voice data flow rate.                                                          |
| Cilonee Suppression    | It is disabled by default. During talking, the bandwidth occupied by voice transmission |
| silence suppression    | will be released automatically for silence party or when talk is paused.                |

#### 2.8.3 Dial Plan

| Figure 2-8-4 Dial Plan |       |                |            |                   |
|------------------------|-------|----------------|------------|-------------------|
| Dial Plan              |       |                |            |                   |
|                        |       | Dial Plan ID 0 |            |                   |
|                        | Index | Prefix         | Min Length | Max Length        |
|                        | 0     |                | 0          | 30                |
|                        |       |                |            | Total: 1 Page 1 💌 |
|                        |       | Add Delete     | Modify     |                   |

Dial plan used for configuring the receiving number, user can configure different prefix number, these rules can be divided into 5 groups with a dial plan ID, where 0 is the default setting. **Notes**:

1. In order to ensure each rule can take effect, long matching numbers (prefix) rule dial plan index value need smaller.

2. Maximum length is 30, this value is the number of the total length and including the prefix length.

| Dial Plan ID | The number to identify a dial plan                                                    |
|--------------|---------------------------------------------------------------------------------------|
| Index        | Dial plan priority rules take effect in accordance with dial plan index size, and not |
| Index        | according to the maximum number received.                                             |
| Prefix       | Match number, "." representative of any number                                        |
|              | The minimum receiving Number length (0 to 30). If receiving a number equal to the     |
|              | minimum length greater than, less than equal to the maximum length, the number will   |
| Minlongth    | be used to continue the call. If the maximum length determine the number to receive a |
|              | complete, will no longer receive a new number, and immediately began to number        |
|              | analysis. If there are numbers continue to be received, the system will give up these |
|              | numbers.                                                                              |
| Max Length   | The largest received number length (0 to 30)                                          |

Click "Add" to add dial plan, configuration page as follow:

#### Table 2-8-3 Description of Dial Plan

#### 2.8.4 Dial Timeout

#### Figure 2-8-4 Dial Timeout

| Dial Tir | meout           |             |                                      |                                 |                                 |
|----------|-----------------|-------------|--------------------------------------|---------------------------------|---------------------------------|
|          | Dial Timeout ID | Description | Max Time for<br>Collecting Prefix(s) | Time to Reach Min Length<br>(s) | Time to Reach Max Length<br>(s) |
|          | 0               | Default     | 20                                   | 10                              | 10                              |
|          |                 |             |                                      |                                 | Total: 1 Page 1 💌               |
|          |                 |             | Add Delete                           | Modify                          |                                 |

Figure 2-8-5 Dial Timeout Add

| ial Timeout Add                            |   |   |  |
|--------------------------------------------|---|---|--|
| Dial Timeout ID                            | 1 | • |  |
| Description                                |   |   |  |
| Max Time for Collecting Prefix             |   | s |  |
| Time to Reach Min Length(after Prefix)     |   | s |  |
| Time to Reach Max Length(after Min Length) |   | s |  |

#### OK Reset Cancel

### NOTE: If Max length equals to Min length in Dial Plan, Time to Reach Max Length can be any value.

#### Table 2-8-4 Description Dial Timeout Add

| Dial Time ID                   | The number to identify a dial timeout rule                |
|--------------------------------|-----------------------------------------------------------|
| Description                    | Description of dial timeout                               |
| Max Time for Collecting Prefix | Generally refer to the time from user dial first digit to |
|                                | harvest in prefix number.                                 |

| Time to Reach Min Length(after Prefix)     | After receiving prefix number, the number has not yet |
|--------------------------------------------|-------------------------------------------------------|
|                                            | reached the length of the minimum receiving number,   |
|                                            | the length of timeout                                 |
| Time to Reach Max Length(after Min Length) | After receiving number, the number has reached the    |
|                                            | minimum length, but not reached the maximum length    |
|                                            | of the dial timeout                                   |

### 2.8.5 PSTN Profile

PSTN profile is used to configure PSTN call number rules and parameter.

| PSTN | Profile            |             |                   |                    |                 |                 |                 |                      |              |                       |            |                           |
|------|--------------------|-------------|-------------------|--------------------|-----------------|-----------------|-----------------|----------------------|--------------|-----------------------|------------|---------------------------|
|      | PSTN<br>Profile ID | Description | Coder<br>Group ID | RFC2833<br>Payload | DTMF<br>Tx PR 1 | DTMF<br>Tx PR 2 | DTMF<br>Tx PR 3 | Overlap<br>Receiving | Dial Plan ID | Dial Timeout ID       | Remove CLI | Play Busy Tone<br>to PSTN |
|      | 0                  | Default     | 0                 | 101                | RFC2            | SIP IN          | Inband          | Disable              | 0            | 0 <default></default> | Not remove | No                        |
|      |                    |             |                   |                    |                 |                 |                 |                      |              |                       | Т          | otal: 1 Page 1 💌          |
|      |                    |             |                   |                    | ŀ               | Add             | Delete          | Modify               |              |                       |            |                           |

Figure 2-8-7 PSTN Profile Add

| PSTN Profile Add       |            |   |
|------------------------|------------|---|
|                        |            |   |
| PSTN Profile ID        | 1          | - |
| Description            |            |   |
| Coder Group ID         | 0          | • |
| RFC2833 Payload Type   | 101        |   |
| DTMF Tx Priority 1st   | RFC2833    |   |
| DTMF Tx Priority 2nd   | SIP INFO   |   |
| DTMF Tx Priority 3rd   | Inband     | • |
| Overlap Receiving      | Disable    |   |
| Remove CLI             | Not remove |   |
| Play Busy Tone to PSTN | No         | • |
|                        |            |   |

OK Reset

Cancel

Table 2-8-5 Description of Add PSTN Profile

| PSTN Profile ID            | The number to PSTN Profile                                              |
|----------------------------|-------------------------------------------------------------------------|
| Description                | Description of the PSTN Profile                                         |
| Code Group ID              | Refer to "Coder Group"                                                  |
| RFC2833 Payload Type       | The item is 101 by default                                              |
| 1st And Ard Ty DIME Option | There are three ways to send DTMF: RFC2833/SIP INFO/ INBAND, in         |
|                            | accordance with the priority choice to send the configuration mode      |
| Overlap Receiving          | Not enabled by default, only enable this feature, "Dial plan" and "Dial |
|                            | timeout" have the meaning                                               |
| Remove CLI                 | Default does not remove CLI                                             |
| Play busy tone to PSTN     | Equipment will play busy tone from IP to PSTN                           |

# 2.9 SIP Config

#### 2.9.1 SIP Parameter

| Local SIP Port | 5060 |  |
|----------------|------|--|
| Local Domain   |      |  |

Figure 2-9-1 SIP Parameter

SIP port number and domain name would be allowed to set to different ports and domain name.

### 2.9.2 SIP Trunk

| Trunk            |                       |                |                |                 |               |             |         |                       | Outaoina     |                                 | Detect          |                     |            |
|------------------|-----------------------|----------------|----------------|-----------------|---------------|-------------|---------|-----------------------|--------------|---------------------------------|-----------------|---------------------|------------|
| No.              | Name                  | Remote Address | Remote<br>Port | Local<br>Domain | Support SIP-1 | F Get Calle | ee from | Register to<br>Remote | Call<br>Mode | Incoming<br>Authentication Type | Trunk<br>Status | Enable<br>SIP Trunk | IP Profile |
|                  |                       |                |                |                 |               |             | -       |                       |              |                                 |                 |                     |            |
|                  |                       |                |                |                 |               |             |         |                       |              |                                 |                 |                     | Total: (   |
|                  |                       |                |                |                 |               | Add         | Delete  | Modify                | 1            |                                 |                 |                     | i utal. u  |
|                  |                       |                |                |                 |               |             | 2000    |                       | _            |                                 |                 |                     |            |
|                  |                       |                |                |                 | Fig           | ure 2-9     | )-3 SIF | Trunk A               | dd           |                                 |                 |                     |            |
| ID T-            |                       | J              |                |                 |               |             |         |                       |              |                                 |                 |                     |            |
| PI               | αυκ ασ                | a              |                |                 |               |             |         |                       |              |                                 |                 |                     |            |
| Tru              | unk No.               |                |                |                 |               |             | 0       |                       |              | -                               |                 |                     |            |
| Tru              | unk Nam               | e              |                |                 |               |             |         |                       |              | -                               |                 |                     |            |
| Re               | emote Ad              | dress          |                |                 |               |             |         |                       |              |                                 |                 |                     |            |
| Re               | emote Po              | ort            |                |                 |               |             | 506     | 0                     |              | _                               |                 |                     |            |
| Lo               | cal Dom               | ain            |                |                 |               |             | Dis     | able                  |              | -                               |                 |                     |            |
| Ge               | t Callee              | from           |                |                 |               |             | Red     | quest-line            |              | •                               |                 |                     |            |
| Re               | gister to             | Remote         |                |                 |               |             | No      |                       |              | •                               |                 |                     |            |
| IP I             | Profile IE            | )              |                |                 |               |             | 0 <     | Default>              |              | •                               |                 |                     |            |
| Inc              | coming S              | IP Authentic   | ation T        | уре             |               |             | IP A    | ddress                |              | -                               |                 |                     |            |
| IP 1             | to PSTN               | Calls Restri   | iction         |                 |               |             | No      |                       |              | -                               |                 |                     |            |
|                  | TN to IP              | Calls Restri   | ction          |                 |               |             | No      |                       |              | -                               |                 |                     |            |
| PS               |                       | Time Restri    | ction          |                 |               |             | Dis     | able                  |              | -                               |                 |                     |            |
| PS<br>IP 1       | to PSTN               | 11110 1100011  |                |                 |               |             |         |                       |              |                                 |                 |                     |            |
| PS<br>IP 1<br>De | to PSTN<br>etect Trur | nk Status      |                |                 |               |             | Yes     |                       |              | -                               |                 |                     |            |

| Table 2-9-1 Description of Add SIP Trunk |                                                                               |  |  |
|------------------------------------------|-------------------------------------------------------------------------------|--|--|
| Trunk No                                 | The range of trunk number is 0-1                                              |  |  |
| Trunk Name                               | Description the trunk                                                         |  |  |
| Remote Address                           | IP address of remote SIP platform i                                           |  |  |
| Remote Port                              | Q.931 port of SIP of remote platform interfacing with this TG, the            |  |  |
|                                          | default is 5060                                                               |  |  |
| Local Domain                             | Refer to SIP parameter                                                        |  |  |
| Get Callee from                          | Received the called number from request domain or "To header"                 |  |  |
|                                          | filed                                                                         |  |  |
| Register to Remote                       | Defined by IETF work group RFC3372, it is a standard used to                  |  |  |
|                                          | establish remote communication between SIP and ISUP; the                      |  |  |
|                                          | default is "Yes"; if SIP trunk does not support, then set it to "No".         |  |  |
| IP Profile ID                            | Refer to IP Group Config->IP Profile-IP Profile ID                            |  |  |
| Incoming SIP Authentication Type         | There are two modes: IP address and Password. If user selects                 |  |  |
|                                          | "password", then password will be filled.                                     |  |  |
| IP to PSTN Call Restriction              | IP to PSTN side of the limitation on the number of calls; the range           |  |  |
|                                          | is 0 $^{\circ}$ 65535, the default is no limitation; If Yes is selected, then |  |  |
|                                          | input limitation number of calls in the edit box appeared.                    |  |  |
| PSTN to IP Call Restriction              | PSTN to IP side of the limitation on the number of calls; the range           |  |  |
|                                          | is 0~65535, the default is no limitation; If Yes is selected, then            |  |  |
|                                          | input limitation number of calls in the edit box appeared                     |  |  |
| IP to PSTN Time Restriction              | The default setting is disabled. If Enabled is selected, then user can        |  |  |
|                                          | edit the start and stop time of prohibition time interval. Within this        |  |  |
|                                          | time interval, all calls from IP to PSTN are prohibited. (Calls from          |  |  |
|                                          | PSTN to IP are not limited)                                                   |  |  |
| Detect Trunk Status                      | Detect the status of SIP trunk. If select it, the equipment will send         |  |  |
|                                          | HEARTBEAT message to peer to make sure the link status is OK.                 |  |  |
| Enable SIP Trunk                         | A switch used to enable this SIP trunk or not; user can select "Yes"          |  |  |
|                                          | or "No", when "No" is selected, this SIP trunk is invalid.                    |  |  |

# 2.10 IP Group Config

### 2.10.1 IP Profile

#### Figure 2-10-1 IP Profile

|   | P Profile      |                |                           |                        |                                          |                                        |                                  |                              |
|---|----------------|----------------|---------------------------|------------------------|------------------------------------------|----------------------------------------|----------------------------------|------------------------------|
|   | IP Profi<br>ID | le Description | Declare RFC2833<br>in SDP | Support Early<br>Media | Ringback Tone to<br>PSTN Originated from | Ringback Tone to<br>IP Originated from | Wait for RTP Packet<br>from Peer | T.30 Expanded<br>Type in SDP |
| [ | 0              | Default        | Yes                       | Yes                    | Local                                    | Local                                  | No                               | X-Fax                        |
|   |                |                |                           |                        |                                          | То                                     | tal: 1 Page 1 👻                  |                              |
|   |                |                |                           | Add                    | Delete Mod                               | ify                                    |                                  |                              |

Figure 2-10-2 IP Profile Add

| IP Profile ID       1         Description                                                                                             | Profile Add                           |       |          |  |
|----------------------------------------------------------------------------------------------------|---------------------------------------|-------|----------|--|
| Description       Declare RFC2833 in SDP       No       Support Early Media       Ringback Tone to PSTN Originated from       Local   | IP Profile ID                         | 1     | <b>-</b> |  |
| Declare RFC2833 in SDPNoSupport Early MediaYesRingback Tone to PSTN Originated fromLocalRingback Tone to IP Originated fromLocal      | Description                           |       |          |  |
| Support Early Media     Yes       Ringback Tone to PSTN Originated from     Local       Ringback Tone to IP Originated from     Local | Declare RFC2833 in SDP                | No    | •        |  |
| Ringback Tone to PSTN Originated from     Local       Ringback Tone to IP Originated from     Local                                   | Support Early Media                   | Yes   | •        |  |
| Ringback Tone to IP Originated from Local                                                                                             | Ringback Tone to PSTN Originated from | Local | •        |  |
|                                                                                                    | Ringback Tone to IP Originated from   | Local | •        |  |
| Wait for RTP Packet from Peer No                                                                                                    | Wait for RTP Packet from Peer         | No    | •        |  |
| T.30 Expanded Type in SDP X-Fax                                                                                                    | T.30 Expanded Type in SDP             | X-Fax | •        |  |

OK

Reset Cancel

Table 2-10-1 Description of Add IP Profile

| IP Profile ID                  | The number to mart the IP Profile                                                  |  |
|--------------------------------|------------------------------------------------------------------------------------|--|
| Description                    | Description of the PSTN Profile                                                    |  |
| Declare RFC2833 in SDP         | Support by default                                                                 |  |
| Support Early Media            | Whether support Early Media(183)                                                   |  |
| Ringback Tone to PSTN          | IP-> PSTN call ring back tone player side, if set to local, it will play from the  |  |
| originated from                | equipment and set to IP , it will play by the called                               |  |
| Ringback Tone to IP originated | PSTN->IP call ring back tone player side, if set to local, it will play from the   |  |
| from                           | equipment and set to PSTN, it will play by the called                              |  |
| Wait for PTP Dacket from Deer  | If set to No, will auto send RTP packets during the call, if set to Yes, will wait |  |
|                                | the RTP packet was sent by the opposite end first ,then send out RTP packets       |  |
| T.30 Expanded Type in SDP      | T30 extended types in SDP: Huawei/ZTE                                              |  |

# 2.11 Voice & Fax

Figure 2-11-1 Voice & Fax Configuration

| Voice & Fax Configuration          |            |
|------------------------------------|------------|
|                                    |            |
| Voice Parameter                    |            |
| Disconnect call when no RTP packet | 🖲 Yes 🔘 No |
| Period without RTP packet          | 60 s       |
|                                    |            |
| Gain from PSTN                     | -1dB 💌     |
| Gain to PSTN                       | 2dB 💌      |
|                                    |            |
| Timeout of No Answer               |            |
| Call from PSTN                     | 60 s       |
| Call from IP                       | 60 s       |
|                                    |            |
| Fax Parameter                      |            |
| Fax Mode                           | T.38       |
| Fax Tx Gain                        | 0 db 💌     |
| Fax Rx Gain                        | 0 db 🗨     |
| Packet time                        | 20ms       |
| Redundant frame in packet          | 3 🔹        |
|                                    |            |
| Data & Fax Control                 |            |
| Data                               | Disable    |
| Fax                                | Disable 💌  |
|                                    |            |
| DTMF Parameter                     |            |
| Continuous time                    | 60ms       |
| Signal interval                    | 60 ms      |
| Threshold for detection            | -27 dbm0   |

### Save

|                 | Disconnect Call when no RTP | When selected "Yes", detected call's silence time |  |  |
|-----------------|-----------------------------|---------------------------------------------------|--|--|
|                 | packet                      | longer than silence timeout that for a long time  |  |  |
| Voice Parameter |                             | not received RTP packets, then hangup the call.   |  |  |
|                 | Period without RTP packet   | The maximum time length of silence                |  |  |
|                 | PSTN in Gain                | Incoming PSNT gain                                |  |  |
|                 | IP in Gain                  | Incoming IP gain                                  |  |  |
| Timeout of no   | Call from PSTN              | Call timeout of no answer from PSTN               |  |  |
| answer          | Call from IP                | Call timeout of no answer from IP                 |  |  |
|                 | Fay Mada                    | Two modes are provided: T.38/Pass-through;        |  |  |
| Fax Parameter   |                             | default option is T.38.                           |  |  |
|                 | Fax Tx Gain                 | Gain of sending a fax                             |  |  |

Table 2-11-1 Description of Voice & Fax

|                    | Fax Rx Gain               | Gain of receiving a fax                    |  |
|--------------------|---------------------------|--------------------------------------------|--|
|                    | Packet time               | Data packing duration                      |  |
|                    | Redundant frame in packet | The length of frame in RTP packet          |  |
| Data & Fay Control | Data                      | Whether to allow the control of voice data |  |
|                    | Fax                       | Whether to allow the control of fax        |  |
|                    | Continuous time           | The level of a frequency duration          |  |
| DTME Deremeter     | Signal interval           | The time interval between two different    |  |
| DTMF Parameter     | Signal Interval           | frequency signals                          |  |
|                    | Threshold for detection   | Frequency detection threshold              |  |

### 2.12 Maintenance

# 2.12.1 Management Parameter

| Management Parameter         |                                       |
|------------------------------|---------------------------------------|
|                              |                                       |
| WEB Configuration            |                                       |
| WEB Port                     | 80                                    |
|                              |                                       |
| Teinet Configuration         |                                       |
| Telnet Port                  | 23                                    |
|                              |                                       |
| Syslog Configuration         |                                       |
| Syslog Enable                | 🖲 Yes 🔘 No                            |
| Server Address               |                                       |
| Syslog Level                 | NONE                                  |
| Send CDR                     | © Yes ◉ No                            |
| Qos                          |                                       |
| Qos Type                     | None                                  |
| NTP Configuration            |                                       |
| NTP Enable                   | ● Yes ◎ No                            |
| Primary NTP Server Address   | 64.236.96.53                          |
| Primary NTP Server Port      | 123                                   |
| Secondary NTP Server Address | 18.145.0.30                           |
| Secondary NTP Server Port    | 123                                   |
| Sync Interval                | 604800 s                              |
| Time Zone                    | GMT+8:00 (Beijing, Singapore, Taipei) |
|                              |                                       |

### Figure 2-12-1 Management Parameter

### Table 2-12-1 Description of Management Parameter

| WEB Port       | Listening port of local WEB service, the default is 80.                                      |
|----------------|----------------------------------------------------------------------------------------------|
| Telnet Port    | Listening port of local Telnet service, the default is 23.                                   |
| Syslog Enable  | The default is "No". If select "Yes", users will set syslog server address and syslog level. |
| Server Address | Address for saving system log                                                                |

| Syslog Level         | None, Debug, Notice, Warning, Error. Please choose the file you want to output        |
|----------------------|---------------------------------------------------------------------------------------|
|                      | information level.                                                                    |
| Send CDR             | Whether send Call Detail Record through syslog                                        |
| Qos Type             | There are three options: none, TOS and DS. TOS only supports IPv4.                    |
| NTP Enable           | Simple Network Management Protocol is enabled or not; the default is Yes.             |
| Primary NTP server   | The Primary IP address of SNMP management host computer. The host computer of         |
| Address              | the IP address will carry out monitoring and management to equipment.                 |
| Primary NTP server   | The port that managed device provides trap message (it is generally alarm message) to |
| Port                 | SNMP management host computer, the default is 123.                                    |
| Secondary NTP server | The Secondary IP address of SNMP                                                      |
| Address              |                                                                                       |
| Secondary NTP server | The port of the Secondary IP address of SNMP                                          |
| Port                 |                                                                                       |
| Sync Interval        | Time interval of check                                                                |
| Time Zone            | The time zone of local                                                                |

### 2.12.2 Data Restore

#### Figure 2-9-2 Data Backup

| Data Backup                                                 |        |
|-------------------------------------------------------------|--------|
| Click 'Backup' to download database file to your computer.  | Backup |
| Click 'Backup' to download dialplan file to your computer.  | Backup |
| Click 'Backup' to download exception file to your computer. | Backup |

#### Table 2-12-2 Description of Data Backup

| database  | Click the <b>Backup</b> , and save the database in your PC  |  |
|-----------|-------------------------------------------------------------|--|
| dialplan  | Click the <b>Backup</b> , and save the dialplan in your PC  |  |
| exception | Click the <b>Backup</b> , and save the exception in your PC |  |

### 2.12.3 Data Restore

Figure 2-12-3 Data Restore

| Data Restore |                |
|--------------|----------------|
| Database     | Browse Restore |
| Dialplan     | Browse Restore |

| Table 2-12-3 Description of Data Restore |                                                                       |  |
|------------------------------------------|-----------------------------------------------------------------------|--|
| Database                                 | Click "Browse" to select the Database file, and then click "Restore". |  |
| Dialplan                                 | Click "Browse" to select the Dialplan file, and then click "Restore". |  |

#### 2.12.4 Version Information

| Version Information |            |            |            |
|---------------------|------------|------------|------------|
| File Type           | Version    | Date Built | Time Built |
| Software            | 2.01.04.03 | 2013-10-10 | 15:09:24   |
| Database            | 2.03.01    | 2013-06-17 | 19:32:00   |
| Web                 | 2.01.04.03 | 2013-10-08 | 15:56:21   |

Here users can view software, database and web version information.

#### 2.12.5 Firmware Upload

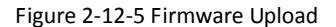

| Firmware Upload |               |
|-----------------|---------------|
| Software        | Browse Upload |
| Web             | Browse Upload |
|                 |               |

The process of firmware upload:

- 1) Click "Firmware Upload"
- 2) Browse files and choose the loading program (Name the file extension. ldf)
- 3) Click "Upload", the upload process will last about 60s and device can automatically restart after

uploading. (The firmware update process don't shut off the power).

### 2.12.6 Password Modification

Figure 2-9-6 Password Modification

The configuration items are used to change the login password of web configuration.

### 2.12.7 Device Restart

| Figure 2-9-7 | Device | Restart |
|--------------|--------|---------|
|--------------|--------|---------|

| Device Restart |                                              |
|----------------|----------------------------------------------|
|                | Click the button below to restart the device |

Restart

Some configuration need to restart device to take effect. Click "Restart" to restart the device.

# 3. Glossary

PRI: Primary rate interface

- FMC: Fixed Mobile Convergence
- SIP: Session Initiation Protocol
- DTMF: Dual Tone Multi Frequency
- PSTN: Public Switched Telephone Network
- STUN: Simple Traversal of UDP over NAT
- DMZ: Demilitarized Zone
- SS7: Signaling System No. 7
- ISDN: Integrated Services for Digital Network
- SNMP: Simple Network Management Protocol
- DSCP: Differentiated Services Code Point
- **OPC: Original Signaling Point Code**
- **DPC: Destination Signaling Point Code**
- NGN: Next Generation Network
- PBX: Private Branch Exchange
- RTP: Real-time Transport Protocol
- **RTCP: Real-time Transport Control Protocol**
- STP: Signaling Transfer Point
- TDM: Time Division Multiplex